How do I Factory Reset the iPad?

Click on the Following BOLD steps:

- Settings
- Apple ID, iCloud, Media and Purchases (Left Side -see image below)
- Find My (Right Side)

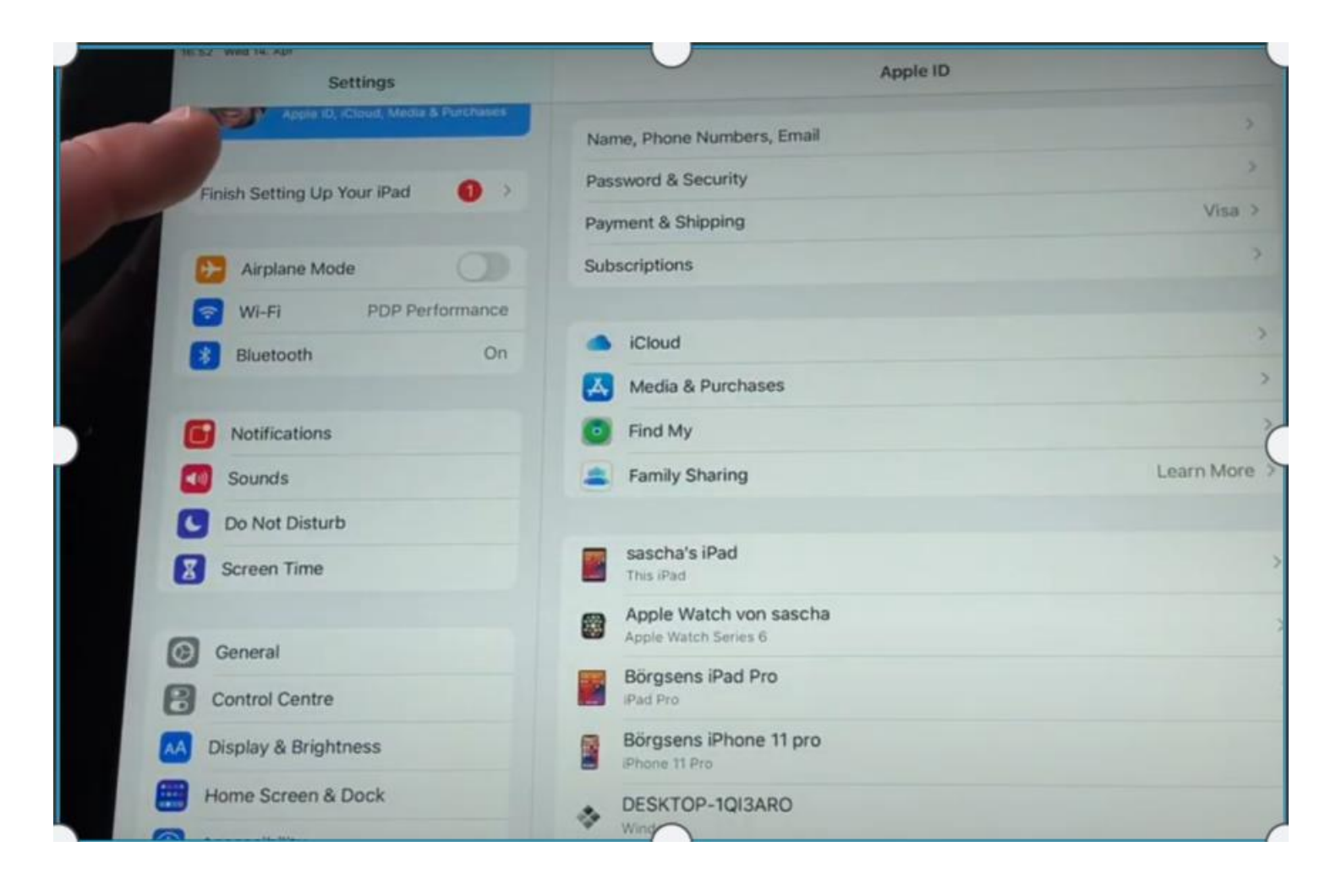

- Find My (Right Side)
- Find My iPad (Right Side at the top)
- Turn off Find My iPad (swipe button to the left side so it's off)

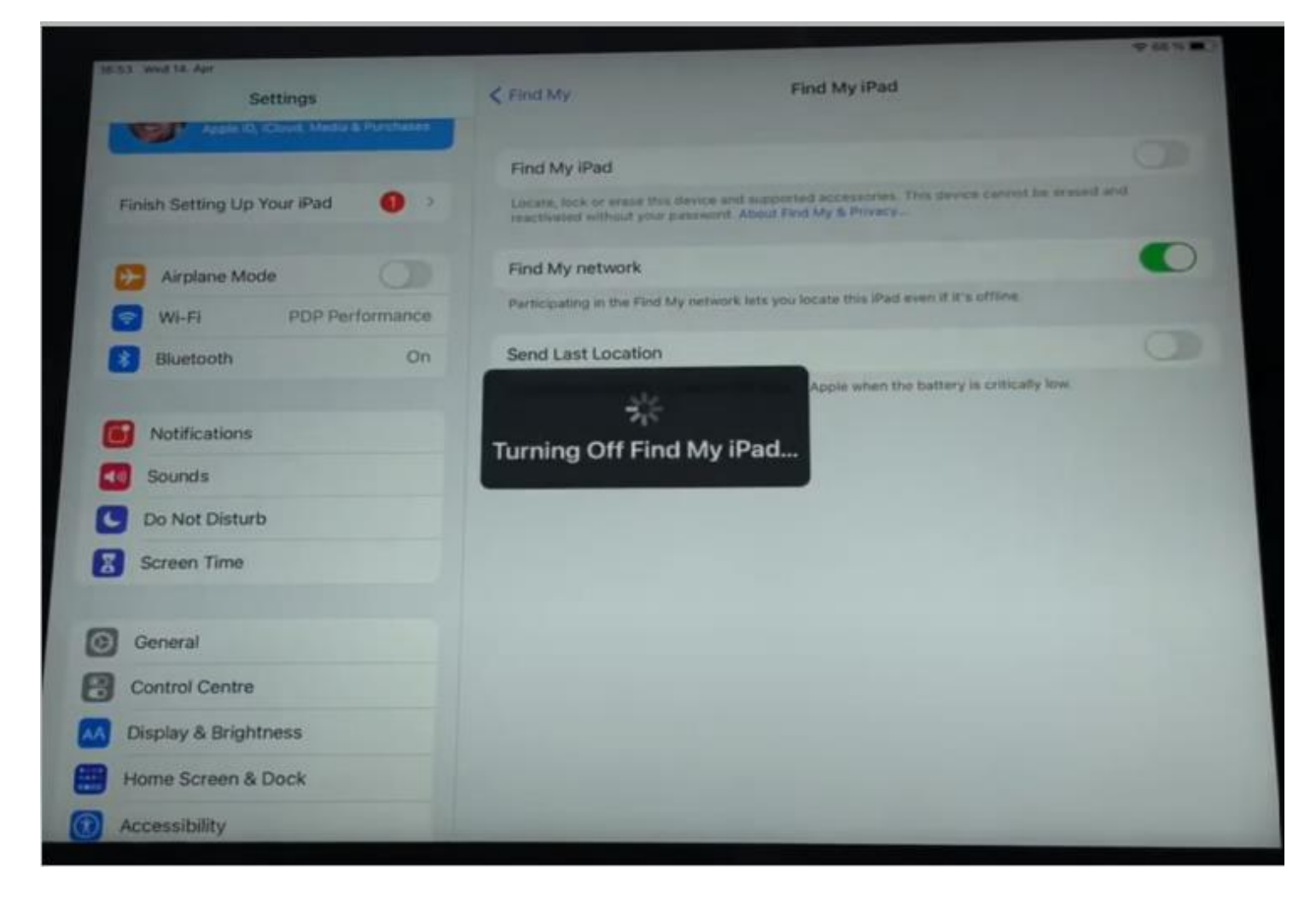

- General (Left Side- see image below)
- Reset All Settings
- Erase All Content and Settings

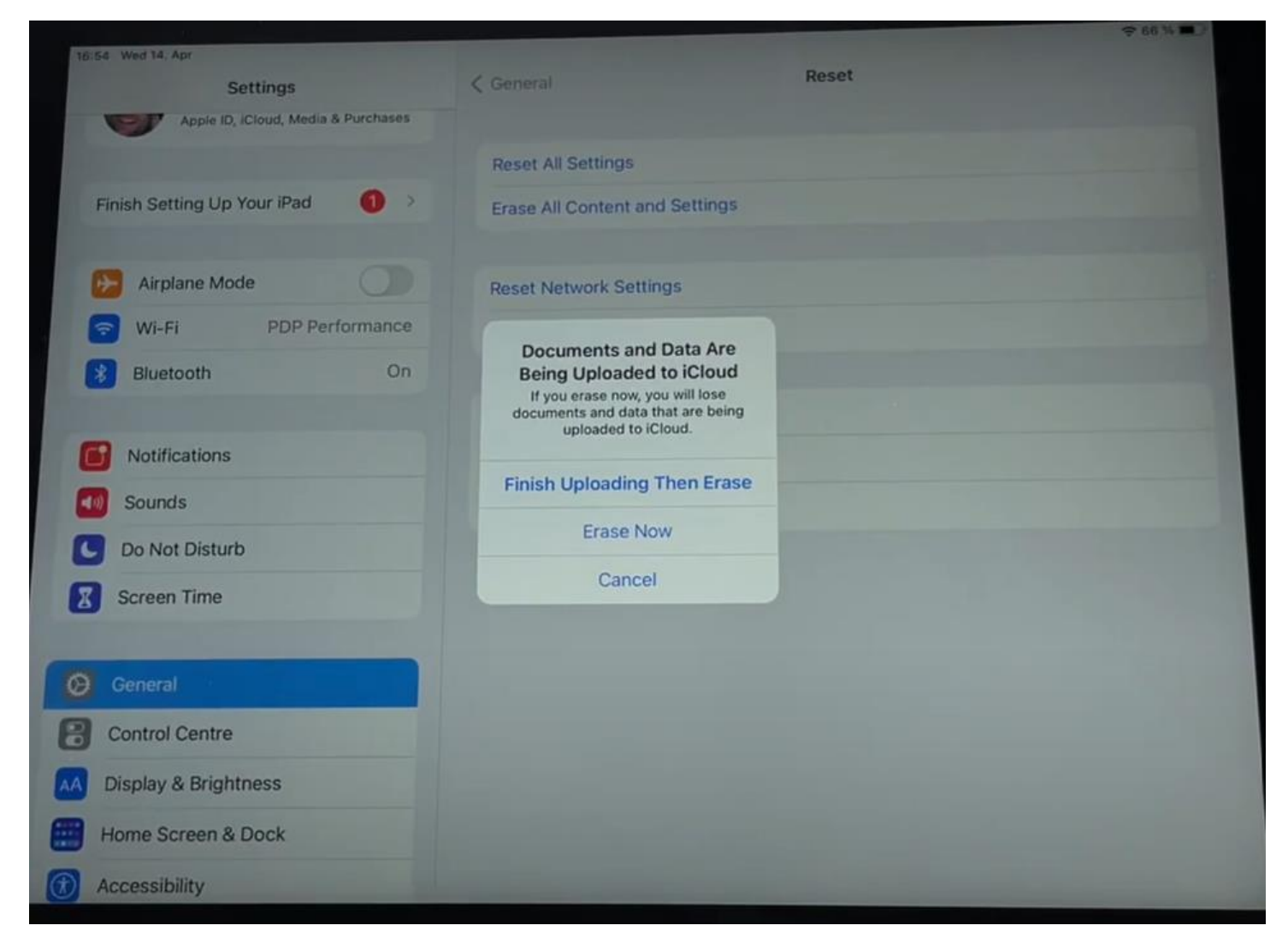

- Erase Now
- Enter passcode
- Erase